工程是每个电子产品设计的基础,可将设计元素链接起来,包括原 理图、PCB和预留在项目中的所有库或模型。Altium Designer 24 允许用 户通过 Projects 面板访问与项目相关的所有文档,还可以在通用的 Workspace(工作空间)链接相关项目,轻松访问与公司目前正在开发的 某种产品相关的所有文档。强大的开发管理功能,使用户能够有效地对 设计相关的各项文件进行管理。

本章介绍 Altium Designer 24 工程的创建及管理,帮助读者了解并掌握软件的基本操作。

学习目标:

- 掌握 PCB 设计的基本流程。
- 掌握 Altium Designer 24 工程的创建。
- 掌握 Altium Designer 24 的文件管理。

## 2.1 PCB 设计总流程

PCB 设计具有很大的灵活性,每个工程师的习惯不同,设计出的产品也不会相同。但对 PCB 的整体设计而言,其流程大同小异,按照流程进行项目设计工作,将有助于设计人员明确下一步的工作内容。

PCB 设计流程基本分为原理图与 PCB 两大部分,总体流程如图 2-1 所示。

## 2.2 完整工程文件的组成

一个完整的 Altium Designer 24 工程至少包含五个文件,如图 2-2 所示。

- (1) 工程文件,后缀名为.PrjPCB。
- (2)原理图文件,后缀名为.SchDoc。
- (3)原理图库文件,后缀名为.SCHLIB。
- (4) PCB 文件, 后缀名为.PcbDoc。
- (5) PCB元件库文件,后缀名为.PcbLib。

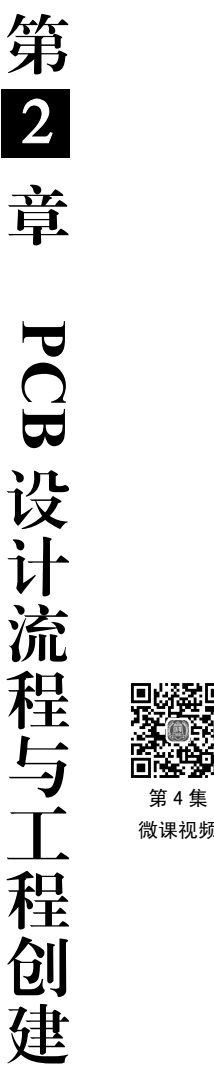

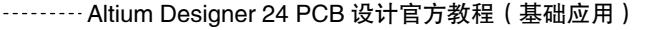

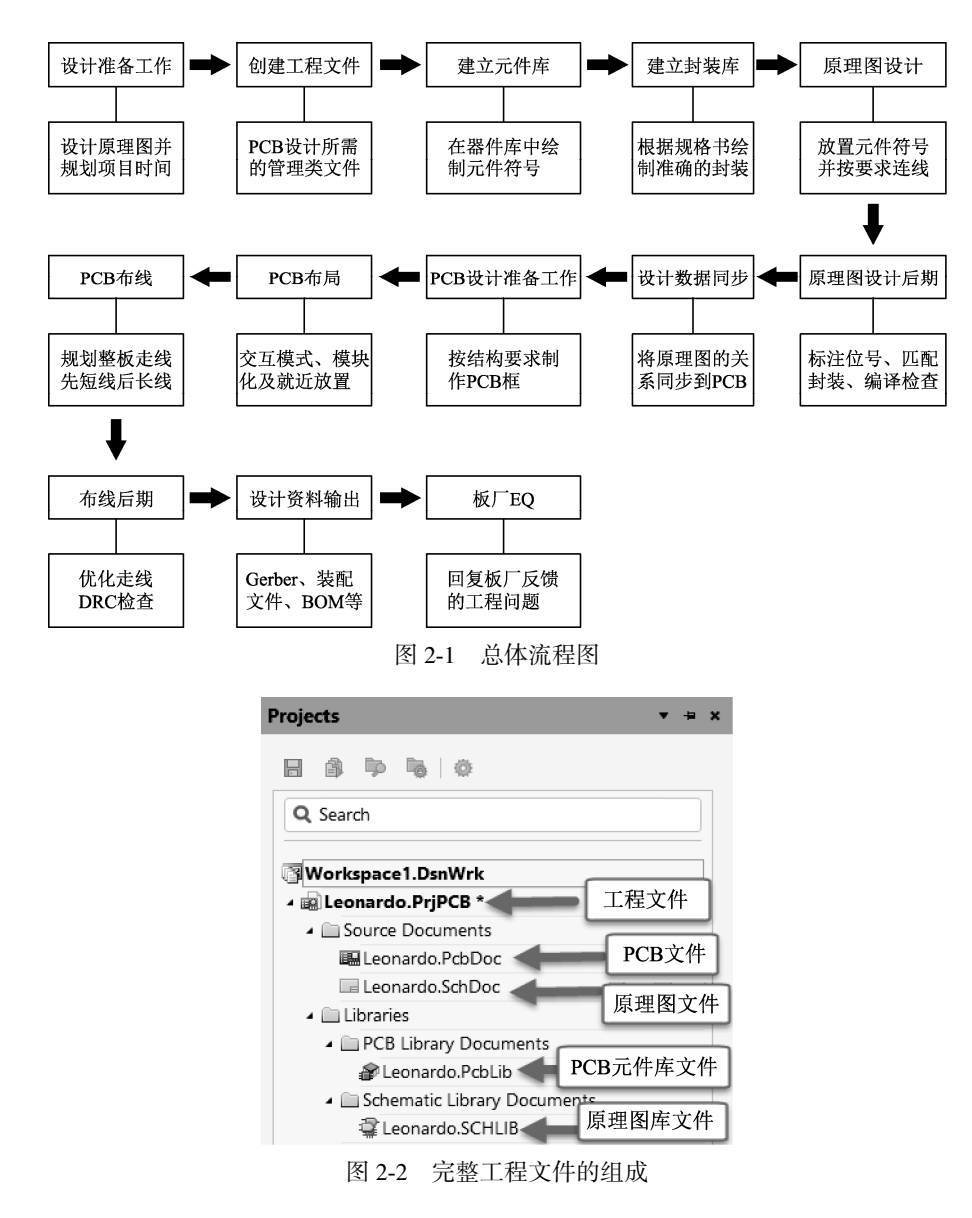

# 2.3 创建新工程及各类组成文件

1. 工程文件的创建

打开 Altium Designer 24,执行菜单栏中"文件"  $\rightarrow$  "新的…"  $\rightarrow$  "项目" 命令,如

图 2-3 所示。在弹出的 Create Project 对话框中选择 Local Projects 选项卡,在 Project Type 列表框中选择 <Empty>类型,并在右侧输入工程名及保存路径后, 单击 Create 按钮,即可创建一个新的 PCB 工程,如 图 2-4 所示。

| 文件 (E) 🥇 🛄 项目 ( <u>C</u> ) |                        |   | Window ( <u>W</u> ) 帮助 ( <u>H</u> ) |  |  |
|----------------------------|------------------------|---|-------------------------------------|--|--|
|                            | 新的 ( <u>N</u> )        | 2 | 项目 (」)                              |  |  |
| Þ                          | 打开 ( <u>O</u> ) Ctrl+O |   | 原理图 ( <u>S</u> )                    |  |  |
| ß                          | 打开工程 (』)               |   | PCB ( <u>P</u> )                    |  |  |
|                            | 图 2-3 新                | 建 | 工程命令                                |  |  |

|                 | Create Pr                      | oject X                        |
|-----------------|--------------------------------|--------------------------------|
| OCATIONS        | Project Type                   | Device Manage                  |
| Altium 365      | ✓ PCB                          | PCB Project                    |
|                 | <empty></empty>                | Folder                         |
| Version Control | <ul> <li>Multiboard</li> </ul> | C:\Users\Administrator\Desktop |
| Local Projects  | 0                              | ▶ Parameters                   |
|                 |                                | Create Cancel                  |

图 2-4 创建并保存工程

2. 原理图文件的创建

执行菜单栏中"文件"→"新的…"→"原理图"命令, 如图 2-5 所示。单击快速访问工具栏中的"保存"按钮或者 按快捷键 Ctrl+S,保存新建的原理图到工程文件路径下, 如图 2-6 所示。

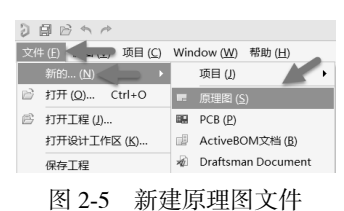

| Save [Sheet1.Sch]                                   | Doc] As                               | ×   |
|-----------------------------------------------------|---------------------------------------|-----|
| $\leftarrow \rightarrow \times \uparrow \mathbb{I}$ | «本地磁盘(D:) > Leonardo v ひ 捜索"Leonardo" | م   |
| 组织▼ 新建文件                                            | 夹                                     | ••• |
| 🧶 此电脑                                               | <b>^</b> 名称 <sup>^</sup> 修改日期         | 类型  |
| ] 3D 对象                                             | 没有与搜索条件匹配的项。                          |     |
| ■ 视频                                                |                                       |     |
| 🛛 图片                                                |                                       |     |
| 🗎 文档                                                |                                       |     |
| 🕨 下载                                                |                                       |     |
| ▶ 音乐                                                |                                       |     |
| 💂 桌面                                                |                                       |     |
| 🖖 本地磁盘 (C:)                                         |                                       |     |
| 🧹 本地磁盘 (D:)                                         | v <                                   | >   |
| 文件名(N):                                             | Leonardo                              | ~   |
| 保存类型(T):                                            | Advanced Schematic binary (*.SchDoc)  | ~   |
|                                                     |                                       |     |
| ∧ 隐藏文件夹                                             | 保存(S)                                 | 取消  |
|                                                     | F                                     |     |

图 2-6 保存原理图文件

#### 3. 原理图库文件的创建

执行菜单栏中"文件"→"新的..."→"库"命令。在弹出的 New Library 对话框中选择 File 选项卡,并点选 Schematic Library,单击 Create 按钮,如图 2-7 所示。单击快速访问工具栏中的"保存"按钮或者按快捷键 Ctrl+S,保存新建的原理图库文件到工程文件路径下,

第 2 章

PCB 设计流程与工程创建

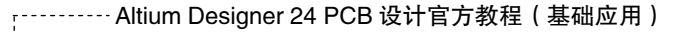

如图 2-8 所示。

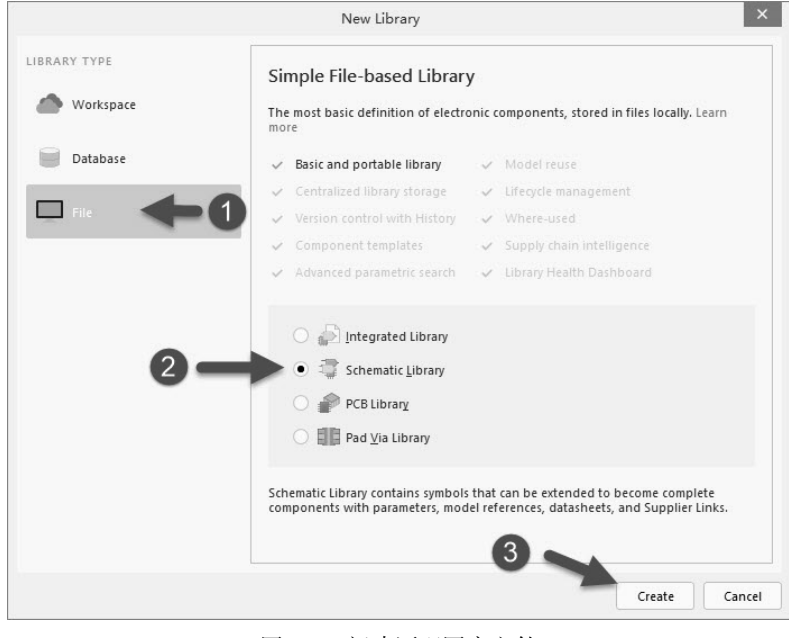

图 2-7 新建原理图库文件

| 3 Save (Schlih1 Schlih) As                                   |                            |                   |                 |        |
|--------------------------------------------------------------|----------------------------|-------------------|-----------------|--------|
|                                                              | 01,1011                    |                   |                 | ~      |
| $\leftarrow \rightarrow \checkmark \uparrow \blacksquare $ « | 本地磁盘 (D:) > Leonardo       | > > 2 投索          | ₹"Leonardo"     | م<br>ر |
| 组织 ▼ 新建文件夹                                                   | E                          |                   | :<br>:          | • •    |
| 🧶 此电脑                                                        | <b>^</b> 名称                | ^                 | 修改日期            | 类型     |
| 🔓 3D 对象                                                      | History                    |                   | 2018/9/19 11:27 | 文件夹    |
| ■ 视频                                                         |                            |                   |                 |        |
| ≥ 图片                                                         |                            |                   |                 |        |
| 📓 文档                                                         |                            |                   |                 |        |
| 📭 下载                                                         |                            |                   |                 |        |
| ▶ 音乐                                                         |                            |                   |                 |        |
| ■ 桌面                                                         |                            |                   |                 |        |
| 🐛 本地磁盘 (C:)                                                  |                            |                   |                 |        |
| 🧹 本地磁盘 (D:)                                                  | ~ <                        |                   |                 | 2      |
| 文件名(N): Le                                                   | eonardo                    |                   |                 | ~      |
| 保存类型(T): A                                                   | dvanced Schematic binary l | ibrary (*.SchLib) |                 | ~      |
|                                                              | ,                          | ,,,               |                 |        |
| ∧ 隐藏文件夹                                                      |                            | $\rightarrow$     | 保存(S) 取         | 湖      |

图 2-8 保存原理图库文件

#### 4. PCB文件的创建

执行菜单栏中"文件"→"新的…"→"PCB"命 令,如图 2-9 所示。单击快速访问工具栏中的"保存" 按钮或者按快捷键 Ctrl+S,保存新建的 PCB 文件到工 程文件路径下,如图 2-10 所示。

| 文化 | ‡(E) ‰寶(E) 视图(V)        | 工程 | ( <u>C</u> ) | 放置 ( <u>P</u> ) | 工具 (I)          | 报 |
|----|-------------------------|----|--------------|-----------------|-----------------|---|
|    | 新的 ( <u>N</u> )         |    | 项目           | 1 ( <u>J</u> )  |                 | ۲ |
| È  | 打开 ( <u>O</u> ) Ctrl+O  |    | 原理           | 國 ( <u>S</u> )  |                 |   |
|    | 关闭 ( <u>C</u> ) Ctrl+F4 |    | PCE          | 3 ( <u>P</u> )  |                 |   |
| e  | 打开工程 (』)                |    | Act          | iveBOM戈         | て档 ( <u>B</u> ) |   |
|    | 打开设计工作区 ( <u>K</u> )…   | *  | Dra          | ftsman D        | ocument         |   |
|    | /尼右 (C) C+rl · C        |    | CAI          | N文档 (M          | )               |   |
|    | 图 2-9 新                 | 建  | PC           | B 文作            | ŧ               |   |

| 👌 Save [PCB1.PcbD                            | oc] As                      |               |                 | $\times$ |
|----------------------------------------------|-----------------------------|---------------|-----------------|----------|
| $\leftarrow \rightarrow \checkmark \uparrow$ | «本地磁盘 (D:) > Leonardo >     | ~ Ū           | 搜索"Leonardo"    | Ą        |
| 组织 ▼ 新建文件                                    | 夹                           |               |                 | - 0      |
| 💭 此电脑                                        | <b>^</b> 名称 <sup>^</sup>    |               | 修改日期            | 类型       |
| 🔓 3D 对象                                      | History                     |               | 2018/9/19 11:27 | 文件夹      |
| 喜 视频                                         |                             |               |                 |          |
| 🔄 图片                                         |                             |               |                 |          |
| 圖 文档                                         |                             |               |                 |          |
| 🖡 下载                                         |                             |               |                 |          |
| ▶ 音乐                                         |                             |               |                 |          |
| ■ 桌面                                         |                             |               |                 |          |
| 🍉 本地磁盘 (C:)                                  |                             |               |                 |          |
| 🥌 本地磁盘 (D:)                                  | v <                         |               | _               | >        |
| さけないい                                        | Loopardo                    |               |                 |          |
| 又1+台(N).                                     | Leonardo                    |               |                 | ×        |
| 保存类型(T):                                     | PCB Binary Files (*.PcbDoc) |               |                 | ~        |
| ∧ 隐藏文件夹                                      |                             | $\rightarrow$ | 保存(S)           | 取消       |

图 2-10 保存 PCB 文件

5. PCB元件库文件的创建

执行菜单栏中"文件"→"新的..."→"库"命令。在弹出的 New Library 对话框中选择 File 选项卡,并点选 PCB Library,单击 Create 按钮,如图 2-11 所示。单击快速访问工具栏中的"保存"按钮或者按快捷键 Ctrl+S,保存新建的 PCB 元件库文件到工程文件路径下,如图 2-12 所示。

|             | New Library                                                                                                    |  |  |  |  |
|-------------|----------------------------------------------------------------------------------------------------|--|--|--|--|
| IBRARY TYPE | Simple File-based Library                                                                                                    |  |  |  |  |
| Workspace   | The most basic definition of electronic components, stored in files locally. Learn more                                                            |  |  |  |  |
| Database    | ✓ Basic and portable library ✓ Model reuse                                                                                                    |  |  |  |  |
| _           | <ul> <li>Centralized library storage</li> <li>Lifecycle management</li> </ul>                                                                      |  |  |  |  |
| File (      | Version control with History                                                                                                    |  |  |  |  |
|             | ✓ Component templates ✓ Supply chain intelligence                                                                                                  |  |  |  |  |
|             | ✓ Advanced parametric search ✓ Library Health Dashboard                                                                                            |  |  |  |  |
| 2           | <ul> <li>Integrated Library</li> <li>Schematic Library</li> <li>PCB Library</li> <li>Image: PCB Library</li> <li>Image: Pad Via Library</li> </ul> |  |  |  |  |
|             | PCB Library contains PCB footprint models that can be equipped with 3D bodies.                                                                     |  |  |  |  |
|             |                                                                                                    |  |  |  |  |
|             | Create                                                                                                    |  |  |  |  |

图 2-11 新建 PCB 元件库文件

提示: Altium Designer 24 软件采用工程文件管理所有的设计文件,因此设计文件应当都保存在工程文件中,单独的设计文件则称为 Free Document。工程中所有相关文件都尽量

第 2 章

PCB 设计流程与工程创建

| Save [PcbLib1.PcbLib] As                      |                             | ×        |
|-----------------------------------------------|-----------------------------|----------|
| ← → · · ↑ 📗 « 本地磁盘 (D:)                       | > Leonardo v ひ 搜索"Leonardo" | م        |
| 组织 ▼ 新建文件夹                                    |                             |          |
| ■ 此电脑 ▲ 名称                                    | ^ 修改日期                      | 类型       |
| 3D 对象 His<br>冒视频                              | tory 2018/9/19.17           | 1:27 文件夹 |
| ■ 図片<br>例 文档<br>■ 下载                          |                             |          |
| <ul> <li>♪ 音乐</li> <li>桌面</li> </ul>          |                             |          |
| ● 本地磁盘 (C:) ◆ 本地磁盘 (D:)                       |                             | ,        |
| tritt⊄(N): Leonardo                           |                             | :        |
| 又件者(N): Leonardo<br>保友巻型(T): PCB Library File | (* PchLib)                  | ~        |

图 2-12 保存 PCB 元件库文件

## 2.4 给工程添加或移除已有文件

#### 2.4.1 给工程添加已有文件

如要为工程添加已有原理图、PCB、原理图库、PCB元件库等文件,在工程目录上右击, 在弹出的快捷菜单中选择"添加已有的到项目"命令,如图 2-13 所示,然后选择需要添加 到工程的文件即可。

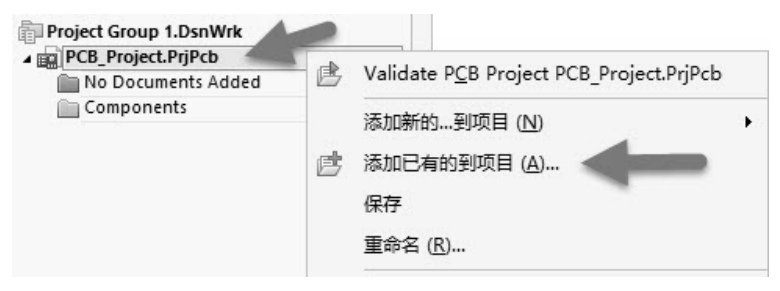

图 2-13 添加已有文件到工程

## 2.4.2 从工程中移除已有文件

如要从工程中移除已有原理图、PCB、原理图库、PCB元件库等文件,可在工程目录下 选择要移除的文件右击,在弹出的快捷菜单中执行"从项目中删除…"命令,即可从工程 中移除相应的文件。如图 2-14 所示为从工程中移除原理图文件,其他文件的移除方法与原 理图文件的移除方法一致,不再赘述。

| Project Crown 1 DenWirk |   |                  |
|-------------------------|---|------------------|
| PCB_Project.PrjPcb *    |   | D                |
| Source Documents        |   |                  |
| PCB1.PcbDoc             |   | D                |
| [1] Sheet1.SchDoc       |   | 关闭 ( <u>C</u> )  |
|                         |   | 保存 (S)           |
|                         |   | 另存为 ( <u>A</u> ) |
| 2                       |   | 重命名 ( <u>R</u> ) |
| $\rightarrow$           | ß | 从项目中删除           |
|                         | 5 | 打印 (P)           |
|                         | 盾 | 显示差异 (S)         |
|                         | • | 历史记录版本控制 ▶       |

图 2-14 从工程中移除原理图文件

# 2.5 快速查询文件保存路径

在工程目录上右击,执行"浏览"命令,即可浏览工程文件所在的路径,用户可以快 速地找到工程文件的存放位置并查看文件,如图 2-15 所示。

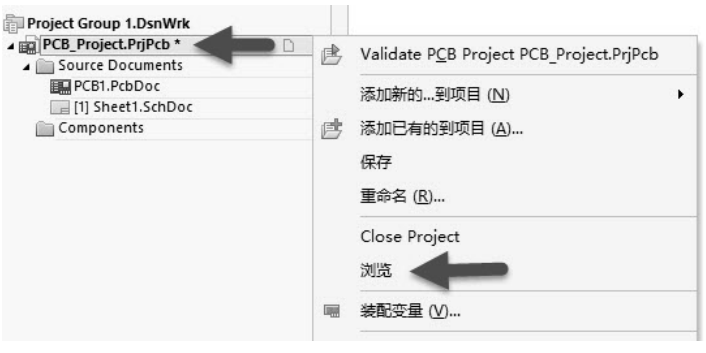

图 2-15 工程文件的路径查找

# 2.6 重命名文件名称

Altium Designer 24 支持在 Project 面板中给文件重命名,避免在文件夹中命名导致文件 脱离工程的管理。在工程目录上右击,执行"重命名"命令,即可直接修改文件名称,如 图 2-16 所示。

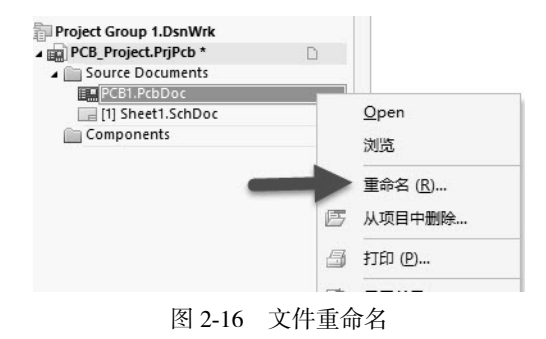

第 2 章

PCB 设计流程与工程创

建